# Bestimmen des von einer bestimmten Snort-Instanz verarbeiteten Datenverkehrs

## Inhalt

 Einleitung

 Voraussetzungen

 Anforderungen

 Verwendete Komponenten

 1. Verwenden von CLI-Befehlen

 2. Verwendung von FirePOWER Management Center (FMC)

 3. Verwenden von Syslog und SNMP

 4. Verwenden der benutzerdefinierten Skripte

## Einleitung

In diesem Dokument wird beschrieben, wie der Datenverkehr bestimmt wird, der von einer bestimmten Snort-Instanz in einer Cisco FirePOWER Threat Defense (FTD)-Umgebung verarbeitet wird.

## Voraussetzungen

### Anforderungen

Cisco empfiehlt, dass Sie mit den folgenden Produkten vertraut sind:

- Secure FirePOWER Management Center (FMC)
- Sicherer Schutz vor Bedrohungen mit Firepower (FTD)
- Syslog und SNMP
- REST-API

### Verwendete Komponenten

Die Informationen in diesem Dokument beziehen sich auf Geräte in einer speziell eingerichteten Testumgebung. Alle in diesem Dokument verwendeten Geräte begannen mit einer gelöschten (Standard-)Konfiguration. Wenn Ihr Netzwerk in Betrieb ist, stellen Sie sicher, dass Sie die möglichen Auswirkungen aller Befehle kennen.

1. Verwenden von CLI-Befehlen

Über die Befehlszeilenschnittstelle (CLI) Ihres FTD-Geräts können Sie auf detaillierte Informationen über Snort-Instanzen und den von ihnen verarbeiteten Datenverkehr zugreifen.

• Dieser Befehl liefert die Details zu den ausgeführten Snort-Prozessen.

show snort instances

Hier ist ein Beispiel für die Befehlsausgabe.

> show snort instances

Total number of instances available - 1 +-----+ | INSTANCE | PID | +----+ | 1 | 4765 | <<<< One instance available and its process ID +-----+

• Für detailliertere Informationen zu den von Snort-Instanzen verarbeiteten Datenverkehrsstatistiken können diese Befehle verwendet werden. Es werden verschiedene Statistiken angezeigt, z. B. die Anzahl der verarbeiteten und verworfenen Pakete sowie die von jeder Snort-Instanz generierten Warnungen.

show snort statistics

Hier ist ein Beispiel für die Befehlsausgabe.

| > show snort statistics Packet Counters: Passed Packets |                   |                            | 3791881977 Blocked                       |                               |  |  |  |  |
|---------------------------------------------------------|-------------------|----------------------------|------------------------------------------|-------------------------------|--|--|--|--|
| Packets 707722 Injected Packets                         |                   |                            | 87 Packets bypassed (Snort               |                               |  |  |  |  |
| <b>Down</b> ) <b>253403701</b> <<< Packets by           |                   | <                          | d Packets bypassed (Snort Busy) 0 Flow C |                               |  |  |  |  |
| Forwarded Flows                                         |                   | 294816 Blacklisted Flows   | 227 Miscellar                            | neous Counters: Start-of-Flow |  |  |  |  |
| events 0 End-of-Flow events                             |                   |                            | 317032 Denied flow events142             |                               |  |  |  |  |
| Frames forwarded to                                     | Snort before drop | 0 Inject packets dropped   | 0 TCP Ack bypas                          | SS                            |  |  |  |  |
| Packets                                                 | 6412936 T         | CP Meta-Ack Packets        | 2729907 Portscan Events                  | s 0                           |  |  |  |  |
| Packet decode optim                                     | nized             | 21608793 Packet decode leg | acy 6558642                              |                               |  |  |  |  |

show asp inspect-dp snort

Hier ist ein Beispiel für die Befehlsausgabe.

> show asp inspect-dp snort

SNORT Inspect Instance Status Info Id Pid ------0 16450 8% (7% 0%) 2.2 K 0 READY 1 16453 9% (8% 0%) 2.2 K 0 READY 2 16451 6% ( 5% | 1%) 2.3 READY 3 16454 5% (5% 0%) 2.2 K 1 READY 4 16456 6% ( 6% | 0%) 2.3 K 0 0 READY 5 16457 6% ( Κ READY 6 16458 6% ( 5% | 0%) 2.2 K 1 READY 7 16459 4% (4% 0%) 2.3 K 0 6% 0%) 2.3 K 0 **READY 8** 16452 9% (8% 1%) 2.2 K 0 READY 9 16455 100% (100% 0%) 2.2 K 5 READY <<<< High CPU utilization 10 16460 7% (6% 0%) 2.2 K 0 READY -- ---- Summary 15% (14% 0%) 24.6 K 7

2. Verwendung von FirePOWER Management Center (FMC)

Wenn Sie Ihre FTD-Geräte über FMC verwalten, können Sie über die Webschnittstelle detaillierte Informationen und Berichte zum Datenverkehr und zu Snort-Instanzen abrufen.

• Überwachung

FMC Dashboard: Navigieren Sie zum Dashboard, wo Sie eine Übersicht über den Systemstatus einschließlich der Snort-Instanzen sehen können.

Health Monitoring: Im Abschnitt Health Monitoring können Sie detaillierte Statistiken zu Snort-Prozessen abrufen, einschließlich des verarbeiteten Datenverkehrs.

Analyse

Analyse: Navigieren Sie zu Analyse > Verbindungsereignisse.

Filter: Verwenden Sie Filter, um die Daten auf die jeweilige Snort-Instanz oder den Datenverkehr einzugrenzen, für den Sie sich interessieren.

|       | Firewall Ma<br>Analysis / Conr                                       | anageme<br>nections / Ev | ent Cent | ter      | Overview          | Analysis                 | Policie               | s Devices                    | s Objects              | Integratio                             | n                           |
|-------|----------------------------------------------------------------------|--------------------------|----------|----------|-------------------|--------------------------|-----------------------|------------------------------|------------------------|----------------------------------------|-----------------------------|
|       |                                                                      |                          |          |          |                   |                          |                       | Book                         | mark This Page         | e   Reporting   Da                     | ashboard                    |
| Con   | Connection Events (switch workflow)                                  |                          |          |          |                   |                          |                       |                              |                        |                                        |                             |
| No Se | No Search Constraints (Edit Search)                                  |                          |          |          |                   |                          |                       |                              |                        |                                        |                             |
| Con   | Connections with Application Details Table View of Connection Events |                          |          |          |                   |                          |                       |                              |                        |                                        |                             |
| Jum   | Jump to                                                              |                          |          |          |                   |                          |                       |                              |                        |                                        |                             |
|       | ) ↓ First<br>Packet ×                                                | Last<br>Packet ×         | Action × | Reason × | Initiator ×<br>IP | Initiator ×<br>Country × | Initiator ×<br>User × | Responder <sub>X</sub><br>IP | Responder ×<br>Country | Security<br>Intelligence ×<br>Category | Ingress<br>Security<br>Zone |
|       |                                                                      |                          |          |          |                   |                          |                       |                              |                        |                                        |                             |

Verbindungsereignisse

| Firewall Manageme   | Overview   | Analysis           | Policies | Devices | Objects | Integration   |                              |
|---------------------|------------|--------------------|----------|---------|---------|---------------|------------------------------|
| Connection Events   | Search     |                    |          |         |         |               |                              |
| Sections            | (unnamed s | earch)             |          |         |         |               |                              |
| General Information | Device     |                    |          |         |         |               |                              |
| Geolocation         |            | Device*            |          |         |         | device1.examp | le.com, *.example.com, 192.1 |
| Device              |            | Ingress Interface  |          |         |         | s1p1          |                              |
| Application         |            | Egress Interface   |          |         |         | s1p1          |                              |
| URL                 | Ingress    | / Egress Interface |          |         |         | s1p1          |                              |
| Netflow             | Г          |                    |          |         |         |               |                              |
| QoS                 |            | Snort Instance ID  |          |         |         |               |                              |

#### Snort-Instanz-ID

#### 3. Verwenden von Syslog und SNMP

Sie können Ihren FTD so konfigurieren, dass er Syslog-Meldungen oder SNMP-Traps an ein externes Überwachungssystem sendet, wo Sie die Datenverkehrsdaten analysieren können.

Syslog-Konfiguration

#### Geräte: Navigieren Sie in FMC zu Geräte > Plattformeinstellungen.

Erstellen oder Bearbeiten einer Richtlinie: Wählen Sie die entsprechende Richtlinie für die Plattformeinstellungen aus.

Syslog: Konfigurieren Sie die Syslog-Einstellungen so, dass sie Snort-Warnungen und -Statistiken enthalten.

| Firewall Managemer      | nt Center Over          | view Analysis            | Policies    | Devices Obj | ects Integ | ration          | Deploy    | Q 🧬 🌣 | admin      ✓      intervent     secure     secure |
|-------------------------|-------------------------|--------------------------|-------------|-------------|------------|-----------------|-----------|-------|---------------------------------------------------|
| test                    |                         |                          |             |             |            |                 |           |       | Save Cancel                                       |
| Enter Description       |                         |                          |             |             |            |                 |           |       |                                                   |
|                         |                         |                          |             |             |            |                 |           |       | Policy Assignments (0                             |
| ARP Inspection          | Logging Setup L         | ogging Destinations      | Email Setup | Event Lists | Rate Limit | Syslog Settings | Syslog Se | rvers |                                                   |
| Banner                  | Basic Logging Settin    | igs                      |             |             |            |                 |           |       |                                                   |
| DNS                     | Enable Logging          |                          |             |             |            |                 |           |       |                                                   |
| External Authentication | Enable Logging on       | the failover standby uni | t           |             |            |                 |           |       |                                                   |
| Fragment Settings       | Send syslogs in EM      | IBLEM format             |             |             |            |                 |           |       |                                                   |
| HTTP Access             | Send debug messa        | iges as syslogs          |             |             |            |                 |           |       |                                                   |
| ICMP Access             | Memory Size of the Inte | ernal Buffer             |             |             |            |                 |           |       |                                                   |
| SSH Access              | 4096                    |                          |             |             |            |                 |           |       |                                                   |
| SMTP Server             |                         |                          |             |             |            |                 |           |       |                                                   |
| SNMP                    |                         |                          |             |             |            |                 |           |       |                                                   |
| SSL                     | VPN Logging Setting     | js                       |             |             |            |                 |           |       |                                                   |
| Syslog                  | Enable Logging to F     | Firewall Management C    | enter       |             |            |                 |           |       |                                                   |
| Timeouts                | Logging Level           |                          |             |             |            |                 |           |       |                                                   |
| Time Synchronization    | errors                  | ▼                        |             |             |            |                 |           |       |                                                   |
| Time Zone               | Specify ETD Server      | nformation               |             |             |            |                 |           |       |                                                   |
| UCAPL/CC Compliance     | Specity PTP Server I    | mormation                |             |             |            |                 |           |       |                                                   |

SNMP-Konfiguration

SNMP-Einstellungen: Ähnlich wie bei Syslog müssen Sie die SNMP-Einstellungen unter Geräte > Plattformeinstellungen konfigurieren.

Traps: Stellen Sie sicher, dass die erforderlichen SNMP-Traps für die Snort-Instanzstatistik aktiviert sind.

| Firewall Managemen      | t Center Overview         | Analysis | Policies | Devices | Objects | Integration |
|-------------------------|---------------------------|----------|----------|---------|---------|-------------|
| test                    |                           |          |          |         |         |             |
| Enter Description       |                           |          |          |         |         |             |
|                         |                           |          |          |         |         |             |
| ARP Inspection          | Enable SNMP Servers       | 7        |          |         |         |             |
| Banner                  | Read Community String     | _        |          |         |         |             |
| DNS                     |                           |          |          |         |         |             |
| External Authentication | Confirm                   |          |          |         |         |             |
| Fragment Settings       |                           |          |          |         |         |             |
| HTTP Access             | System Administrator Name | •        |          |         |         |             |
| ICMP Access             |                           |          |          |         |         |             |
| SSH Access              | Location                  |          |          |         |         |             |
| SMTP Server             |                           |          |          |         |         |             |
| SNMP                    | Listen Port               |          |          |         |         |             |
| SSL                     | 161                       |          |          |         |         |             |

#### SNMP-Konfiguration

#### 4. Verwenden der benutzerdefinierten Skripte

Für fortgeschrittene Benutzer können Sie benutzerdefinierte Skripte schreiben, die die FTD REST API verwenden, um Statistiken über Snort-Instanzen zu sammeln. Für diesen Ansatz müssen Sie mit Skripting und der API-Verwendung vertraut sein.

REST-API

API-Zugriff: Stellen Sie sicher, dass der API-Zugriff auf Ihrem FMC aktiviert ist.

API-Aufrufe: Verwenden Sie die entsprechenden API-Aufrufe, um Snort-Statistiken und Datenverkehrsdaten abzurufen.

Dadurch werden JSON-Daten zurückgegeben, die Sie analysieren und so den von bestimmten Snort-Instanzen verarbeiteten Datenverkehr bestimmen können.

Durch die Kombination dieser Methoden erhalten Sie ein umfassendes Verständnis des Datenverkehrs, der von jeder Snort-Instanz in Ihrer Cisco FTD-Bereitstellung verarbeitet wird.

### Informationen zu dieser Übersetzung

Cisco hat dieses Dokument maschinell übersetzen und von einem menschlichen Übersetzer editieren und korrigieren lassen, um unseren Benutzern auf der ganzen Welt Support-Inhalte in ihrer eigenen Sprache zu bieten. Bitte beachten Sie, dass selbst die beste maschinelle Übersetzung nicht so genau ist wie eine von einem professionellen Übersetzer angefertigte. Cisco Systems, Inc. übernimmt keine Haftung für die Richtigkeit dieser Übersetzungen und empfiehlt, immer das englische Originaldokument (siehe bereitgestellter Link) heranzuziehen.